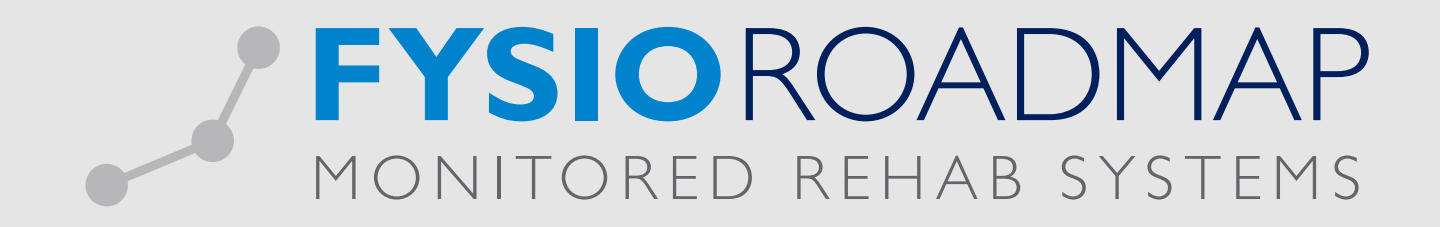

# HANDLEIDING Diagnosecode statistiek

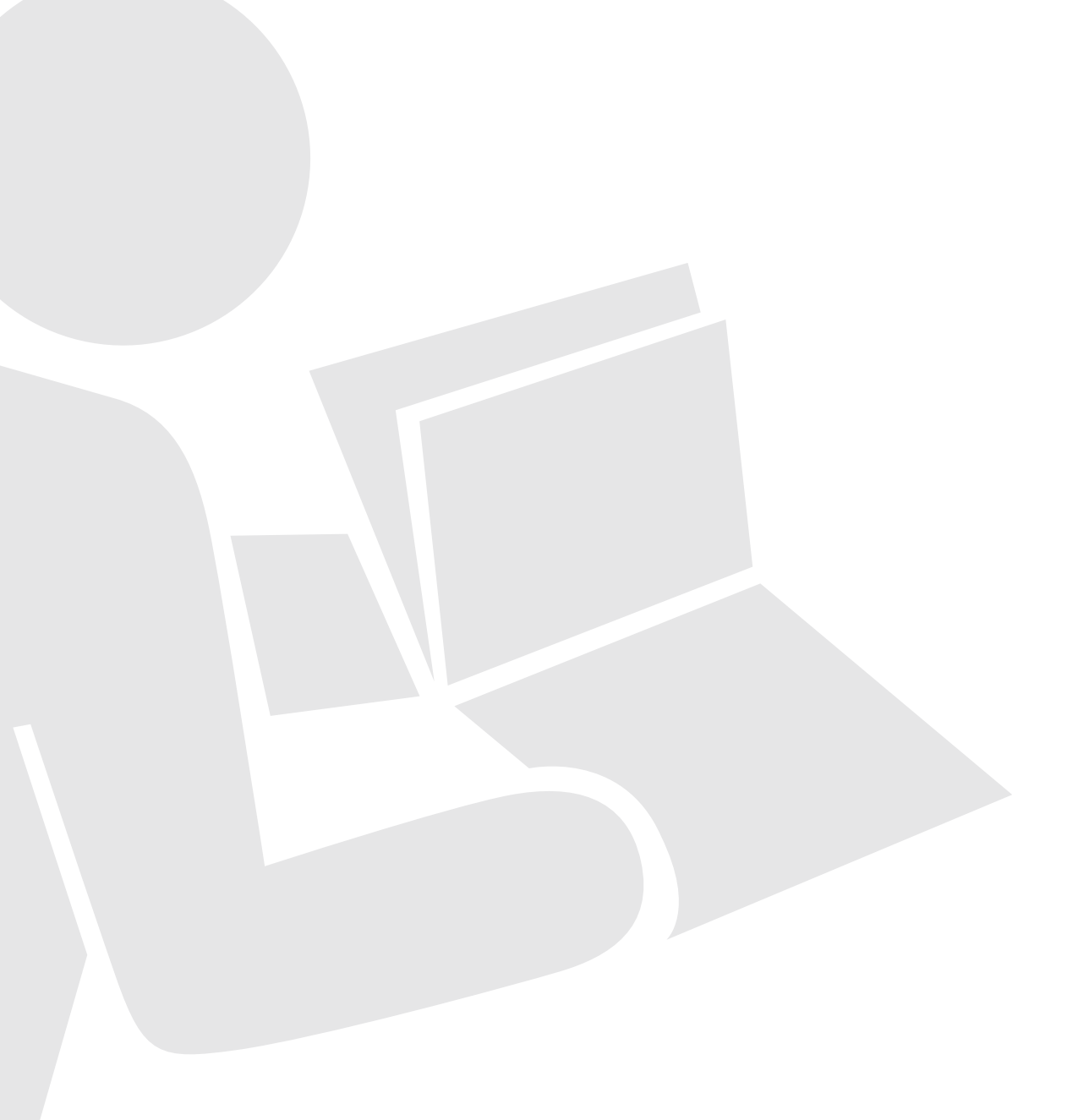

Door middelvan dit overzicht is het mogelijk om binnen FysioRoadmap de statistieken in te zien van alle indicaties die bezoek (dagjournaal) hebben in de geselecteerde periode.

Ga naar tabblad <Statistiek & Overzichten> en kies vervolgens <Diagnosecode statistiek>.

| MRS Sof    | tware 5.1.0.1 - (          | Online Demo ins | tituut             |             |               |                     |             |            |          |                          |           |              |                |                            |                      |             |  |
|------------|----------------------------|-----------------|--------------------|-------------|---------------|---------------------|-------------|------------|----------|--------------------------|-----------|--------------|----------------|----------------------------|----------------------|-------------|--|
| Stambesta  | inden Agen                 | da Patiënt      | FysioRoad          | map Statist | iek & Overzid | hten Ir             | nstellingen | MRS Intera | ictive k | waliteitsmanag           | er Adm    | ninistratief | Declareren     |                            |                      |             |  |
| h          |                            | h               | 1                  |             |               |                     |             |            | \$%      |                          | Qualizors | niver        |                |                            |                      |             |  |
| Statistiek | Diagnosecode<br>statistiek | overzicht       | Outcome<br>manager | Overzichten | indicaties    | Agenda<br>overzicht | Overzicht   | overzicht  | Achmea   | Kwaliteit in<br>beweging | Qualizorg | Nivel        | Fysiotherapeut | Interne<br>auditsoverzicht | Bezoek vs.<br>Agenda | declaraties |  |
|            | Stati                      | stiek           |                    |             |               |                     | 01          | verzichten |          |                          |           |              |                | Fysiotherap                | eut                  |             |  |

Hier zijn de volgende filters toe te passen:

- Periode: Indicaties die minimaal een bezoek hebben in de geselecteerde periode.
- Verzekeraar\*: Indicaties met de geselecteerde verzekeraars(s) worden meegeteld.
- Diagnosecode\*: Indicaties met de geselecteerde diagnosecode(s) worden meegeteld (bij de te selecteren diagnosecodes worden alleen diagnosecodes vermeld die ooit zijn aangemaakt).
- Status Dossier: Indicaties met de geselecteerde status worden meegeteld.
- Fysiotherapeut: Indicaties met de geselecteerde fysiotherapeut(en) worden meegeteld.

\*Voor zowel de verzekeraars als voor diagnosecodes zijn groepen aan te maken die getoond kunnen worden in de filtermenu's. Zie ....Aanmaken diagnosecode groep en verzekeraarsgroep

Wanneer u eventueel één of meerdere filters heeft toegepast, selecteer <Bereken> om een overzicht te krijgen.

| Diagnosecodestatist                         | <sup>liek</sup><br>ecodestatistiek                                              |                                  |                    |         |
|---------------------------------------------|---------------------------------------------------------------------------------|----------------------------------|--------------------|---------|
| Periode:<br>Verzekeraar:<br>Fysiotherapeut: | 1/02/2015     •       Alle verzekeraars     •       Alle fysiotherapeuten     • | Diagnosecode:<br>Status dossier: | Alle diagnosecodes | Bereken |
|                                             |                                                                                 |                                  |                    |         |

Indien u meer informatie zou willen, selecteer 🛈 voor verdere informatie betreffende de filtertoepassingen en de uitkomsten van de statistiekberekening. Vervolgens komt er een 'pop-up' venster waar u door middel van het pijltje rechts onderin verder zou kunnen bladeren.

 FYSIOROADMAP
 Monitored Rehab Systems B.V.
 Waarderweg 33 Unit 11A | 2031 BN Haarlem

 MONITORED REHAB SYSTEMS
 T +31 23 750 5444 | F +31 23 750 5445 | info@mrsystems.nl | www.fysioroadmap.nl

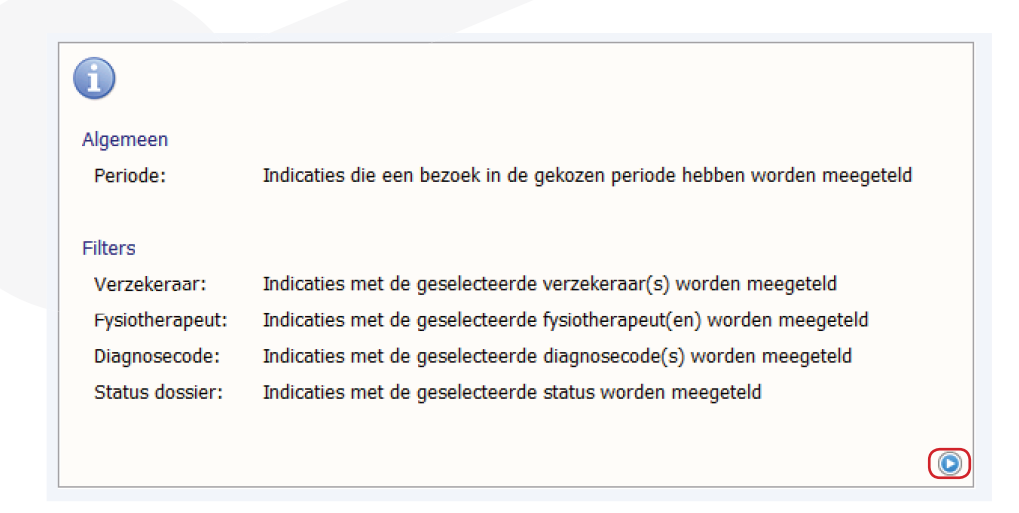

| i                                             |                                                                                                    |
|-----------------------------------------------|----------------------------------------------------------------------------------------------------|
| Resultaat (1/2)                               |                                                                                                    |
| Algemeen:                                     | Aantal indicaties en het behandelgemiddelde van de indicaties in de geselecteerde periode onderverdeeld in behandelkeuze (verwijzing, DTF en consult), mannen en vrouwen (<18 jaar, 18-65 en >65 jaar) |
| Lichaamslocatie:                              | Aantal indicaties en het behandelgemiddelde van de indicaties in de geselecteerde periode onderverdeeld in lichaamslocatie (schouder, knie etc.)                                                       |
| Pathologiecode:                               | Aantal indicaties en het behandelgemiddelde van de indicaties in de<br>geselecteerde periode onderverdeeld in pathologiecode                                                                           |
| Fysiotherapeuten:                             | Aantal indicaties en het behandelgemiddelde van de indicaties in de geselecteerde periode onderverdeeld per fysiotherapeut                                                                             |
| Verzekeraars:                                 | Aantal indicaties en het behandelgemiddelde van de indicaties in de geselecteerde periode onderverdeeld per verzekeraar                                                                                |
|                                               |                                                                                                    |
| 1                                             |                                                                                                    |
| Resultaat (2/2)                               |                                                                                                    |
| Zorgplan:                                     | Aantal indicaties en het behandelgemiddelde van de indicaties in de<br>geselecteerde periode onderverdeeld in zorgplan                                                                                 |
| Patient:                                      | Behandelgemiddelde en aantal weken in behandeling van de indicaties in de<br>geselecteerde periode onderverdeeld per patient                                                                           |
| Bij het uitvinken van<br>de uitgevinkte onder | onderdelen zullen de berekende uitkomstwaarden aangepast worden zonder<br>rdelen.                                                                                                    |
|                                               |                                                                                                    |

## I UITKOMSTEN VAN BEREKENING

| iode:<br>zekeraar:<br>iotherapeut: | 1/02/2015           t/m<br>z8/02/2015<br>Alle verzekeraars<br>Alle fysiotherapeuten |                 | iagnosecode:<br>tatus dossier: | Alle diagnos | ecodes<br>en   |           | •           |               | Bereker  |
|------------------------------------|-------------------------------------------------------------------------------------|-----------------|--------------------------------|--------------|----------------|-----------|-------------|---------------|----------|
| Totaal<br>Diagnosecode             | Aa                                                                                  | ntal indicaties | Zorgplan<br>bezoeken           |              |                |           | Diagnosecoo | le            |          |
| 🔍 Totaal                           | 40                                                                                  |                 | 2,0                            | - 1          | 24             |           |             |               | :<br>- 3 |
| 001234                             | 5                                                                                   |                 | 1,2                            |              | 20             |           |             | _             |          |
| 002554                             | 5                                                                                   |                 | 1,8                            |              | 18             |           |             |               | -2,5     |
| 003426                             | 3                                                                                   |                 | 3,3                            |              | S 16           |           |             |               | 2 P      |
| 007001                             | 3                                                                                   |                 | 2,0                            |              | 0 14-<br>0 12- |           |             |               | el ge    |
| 007031 🔍                           | 3                                                                                   |                 | 2,7                            |              | E 10-          |           |             |               | -1,9     |
| 003222                             | 2                                                                                   |                 | 2,0                            |              | 8              |           |             |               |          |
| 007023 🔍                           | 2                                                                                   |                 | 4,0                            |              | 6              |           |             |               |          |
| 002323 🔍                           | 1                                                                                   |                 | 1,0                            |              | 4              |           |             |               | -0,5     |
| 002334 🔍                           | 1                                                                                   |                 | 1,0                            |              | 2              |           |             |               | <u> </u> |
| 003344 🔍                           | 1                                                                                   |                 | 3,0                            |              | °              | 001234 00 | 2554 003426 | 007001 007031 | l        |
| 003468 🔍                           | 1                                                                                   |                 | 1,0                            |              |                |           |             |               |          |
| 003469                             | 1                                                                                   |                 | 1.0                            | -            |                |           |             |               | - (      |

 FYSIOROADMAP
 Monitored Rehab Systems B.V.
 Waarderweg 33 Unit 11A | 2031 BN Haarlem

 MONITORED REHAB SYSTEMS
 T +31 23 750 5444 | F +31 23 750 5445 | info@mrsystems.nl | www.fysioroadmap.nl

Op basis van de toegepaste filters zal FysioRoadmap de diverse uitkomsten van de statistiek berekeningen tonen.

In het eerste scherm tabblad <Totaal> worden in de linker tabel alle geselecteerde diagnosecodes getoond.

- Per diagnosecode wordt het aantal indicaties weergegeven waarin deze code is gebruikt
- Per diagnosecode wordt het gemiddeld aangemaakte aantal bezoeken in de zorgplannen bij deze indicaties getoond

| Diagnosecode | Aantal indicaties | Zorgplan<br>bezoeken |  |
|--------------|-------------------|----------------------|--|
| 🔍 Totaal     | 40                | 2,0                  |  |
| 001234       | 5                 | 1,2                  |  |
| 002554       | 5                 | 1,8                  |  |
| 003426       | 3                 | 3,3                  |  |
| 007001       | 3                 | 2,0                  |  |
| 007031       | 3                 | 2,7                  |  |
| 003222       | 2                 | 2,0                  |  |
| 007023       | 2                 | 4,0                  |  |
| 002323       | 1                 | 1,0                  |  |
| 002334       | 1                 | 1,0                  |  |
| 003344       | 1                 | 3,0                  |  |
| 003468       | 1                 | 1,0                  |  |
| 003469       | 1                 | 1.0                  |  |

In de rechter grafiek worden de details per diagnosecode weergegeven

• De blauwe grafiek geeft het aantal indicaties aan waarin de diagnosecode is aangemaakt

• De rode grafiek geeft het behandelgemiddelde per diagnosecode weer.

• De horizontale rode lijn geeft het (totale) behandelgemiddelde van de praktijk weer.

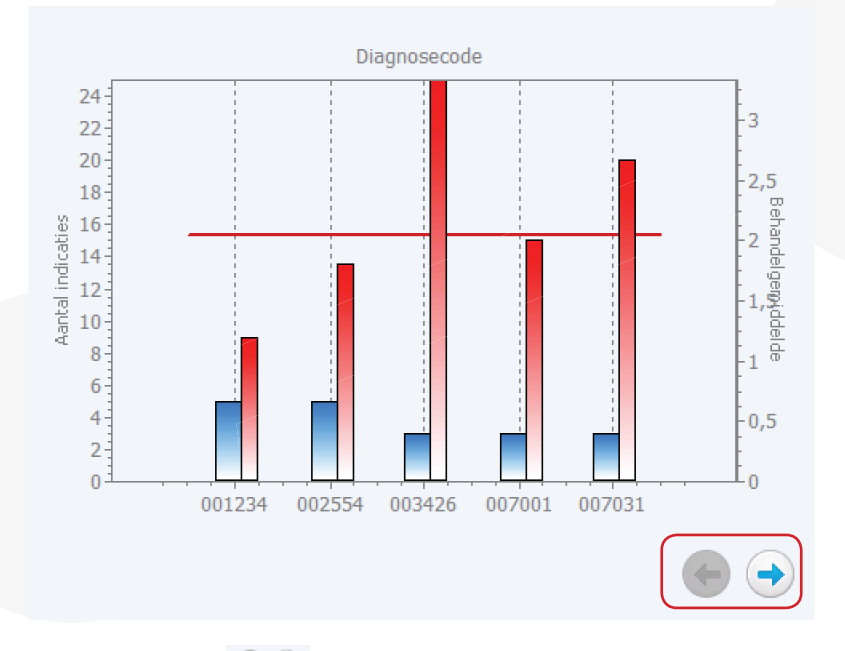

Door middel van de 🔎 🔿 knoppen is een volgende grafiek in te zien, met hierin de volgende 5 diagnosecodes.

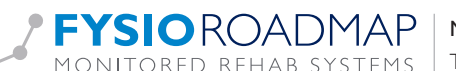

## 2 RESULTATEN VAN ALLE DIAGNOSECODES

Door de <Totaal> knop te selecteren zal het overzicht van deze selectie getoond worden. Door middel van de 🤍 Totaal knoppen is per tabel/grafiek een onderscheid te maken voor de resultaten van alleen mannelijke patiënt, 🔮 🞯 💡 patiënten of van alle patiënten. alleen vrouwelijke

In het overzicht wordt, wanneer je op een <Totaal> knop hebt geklikt, een onderverdeling gemaakt in de volgende tabbladen: <Algemeen>, <Lichaamslocatie>, <Pathologiecode>, <Fysiotherapeuten>, <Verzekeraar>, Zorgplan> en tot slot <Patiënten>.

| 2.1 A | lgemeen |
|-------|---------|
|-------|---------|

| Algemeen Lichaanslocade Factologiecode Fysiotrierapedten Verzekeraal Zorgpian Factenten |
|-----------------------------------------------------------------------------------------|
|-----------------------------------------------------------------------------------------|

Aantal indicaties en het behandelgemiddelde van de indicaties in de geselecteerde periode onderverdeeld in de behandelkeuze (verwijzing, DTF, en consult), mannen en vrouwen (<18 jaar, 18-65 en >65 jaar)

In de rechter grafiek worden de details per behandelkeuze weergegeven

- De blauwe grafiek geeft het aantal indicaties aan waarin de behandelkeuze is aangemaakt
- De rode grafiek geeft het behandelgemiddelde per behandelkeuze weer.

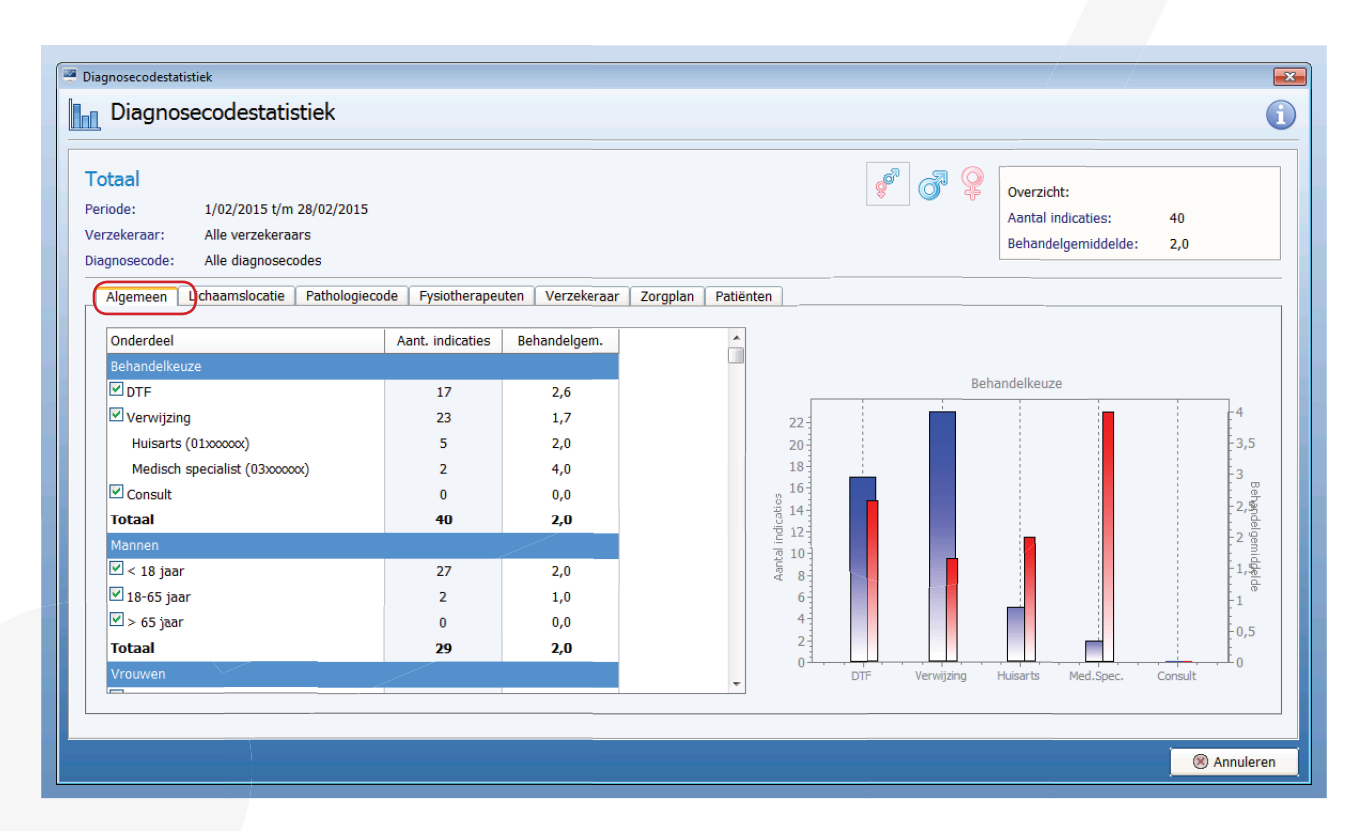

#### 2.2 Lichaamslocatie

Aantal indicaties en het behandelgemiddelde van de indicaties in de geselecteerde periode onderverdeeld in lichaamslocatie (schouder, knie, etc.) In de rechter grafiek worden de details per lichaamslocatie weergegeven

- De blauwe grafiek geeft het aantal indicaties aan waarin de lichaamslocatie is aangemaakt
- De rode grafiek geeft het behandelgemiddelde per lichaamslocatie weer.

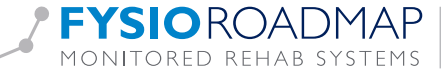

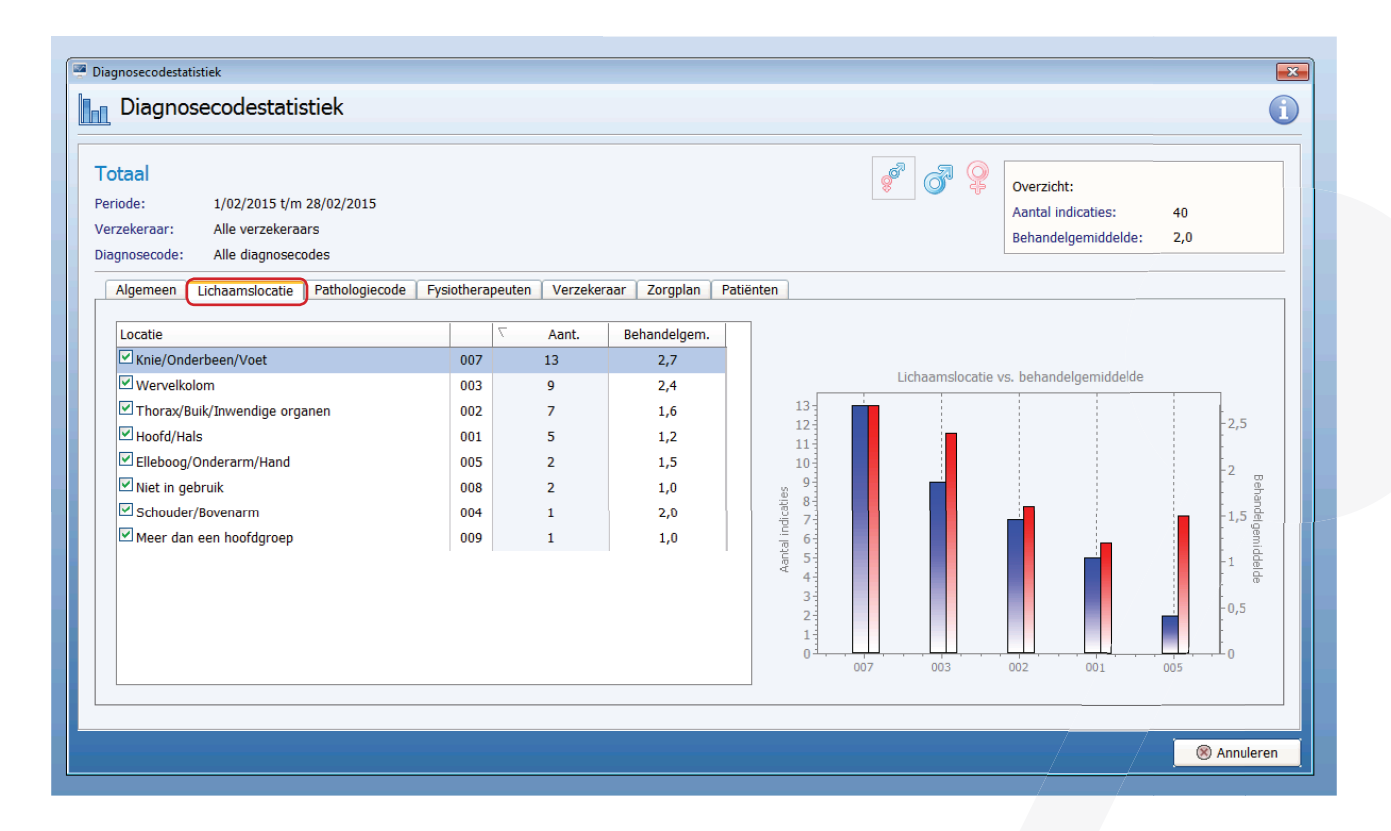

#### 2.3 Pathologiecode

Aantal indicaties en het behandelgemiddelde van de indicaties in de geselecteerde periode onderverdeeld in pathologiecode. In de rechter grafiek worden de details per pathologiecode weergegeven

- De blauwe grafiek geeft het aantal indicaties aan waarin de pathologiecode is aangemaakt
- De rode grafiek geeft het behandelgemiddelde per pathologiecode weer.

| gnosecodestatistiek Diagnosecodestatistiek otaal riode: 1/02/2015 t/m 28/02/2015 rzekeraar: Alle verzekeraars agnosecode: Alle diagnosecodes Algemeen Lichaamslocatie Pathologiecode Fysi | othera | peuten Verzekera | aar Zorgplan I | atiënten   | J 20 20 20 20 20 20 20 20 20 20 20 20 20 | Overzicht:<br>Aantal indicaties:<br>Behandelgemiddelde: | 40<br>2,0 |
|----------------------------------------------------------------------------------------------------|--------|------------------|----------------|------------|------------------------------------------|---------------------------------------------------------|-----------|
| Locatie                                                                                                    |        | ∇ Aant.          | Behandelgem.   |            |                                          |                                                         |           |
| Traumatische aandoeningen                                                                                                    | 3      | 9                | 1,7            |            |                                          |                                                         |           |
| Surmenage degeneratieve aandoeningen dystrofie                                                                                                    | 2      | 8                | 2,9            |            | Pathologiecode v                         | /s. behandelgemiddelde                                  |           |
| ✓ Long aandoeningen                                                                                                    | 5      | 5                | 1,8            | 9          |                                          |                                                         | -3        |
| Overige interne aandoeningen                                                                                                    | 6      | 4                | 1,0            | 8-         |                                          |                                                         |           |
| Orthopedische aandoeningen zonder chirurgie                                                                                                    | 1      | 4                | 3,0            | 7          |                                          |                                                         | -2,5      |
| Chirugie, bewegingsapparaat                                                                                                    | 0      | 3                | 2,0            | 8 <b>6</b> |                                          |                                                         | -2 🖗      |
| Hart-, vaat- en lymfevataandoeningen                                                                                                    | 4      | 3                | 2,0            | 1900 S     |                                          |                                                         | ande      |
| ✓ Neurologische aandoeningen                                                                                                    | 7      | 3                | 1,7            |            |                                          |                                                         | -1,%      |
| Reumatische- en huidaandoeningen                                                                                                    | 9      | 1                | 2,0            | Aant.      |                                          |                                                         |           |
|                                                                                                    |        |                  |                |            | 2                                        | 5 6                                                     | -0,5      |
|                                                                                                    |        |                  |                |            |                                          |                                                         | Annuler   |

FYSIOROADMAPMonitored Rehab Systems B.V.Waarderweg 33 Unit 11A | 2031 BN HaarlemMONITORED REHAB SYSTEMST +31 23 750 5444 | F +31 23 750 5445 | info@mrsystems.nl | www.fysioroadmap.nl

## 2.4 Fysiotherapeuten

Aantal indicaties en het behandelgemiddelde van de indicaties in de geselecteerde periode onderverdeeld per fysiotherapeut. In de rechter grafiek worden de details per fysiotherapeut weergegeven

- De blauwe grafiek geeft het aantal indicaties aan waarin de fysiotherapeut is aangemaakt
- De rode grafiek geeft het behandelgemiddelde per fysiotherapeut weer.

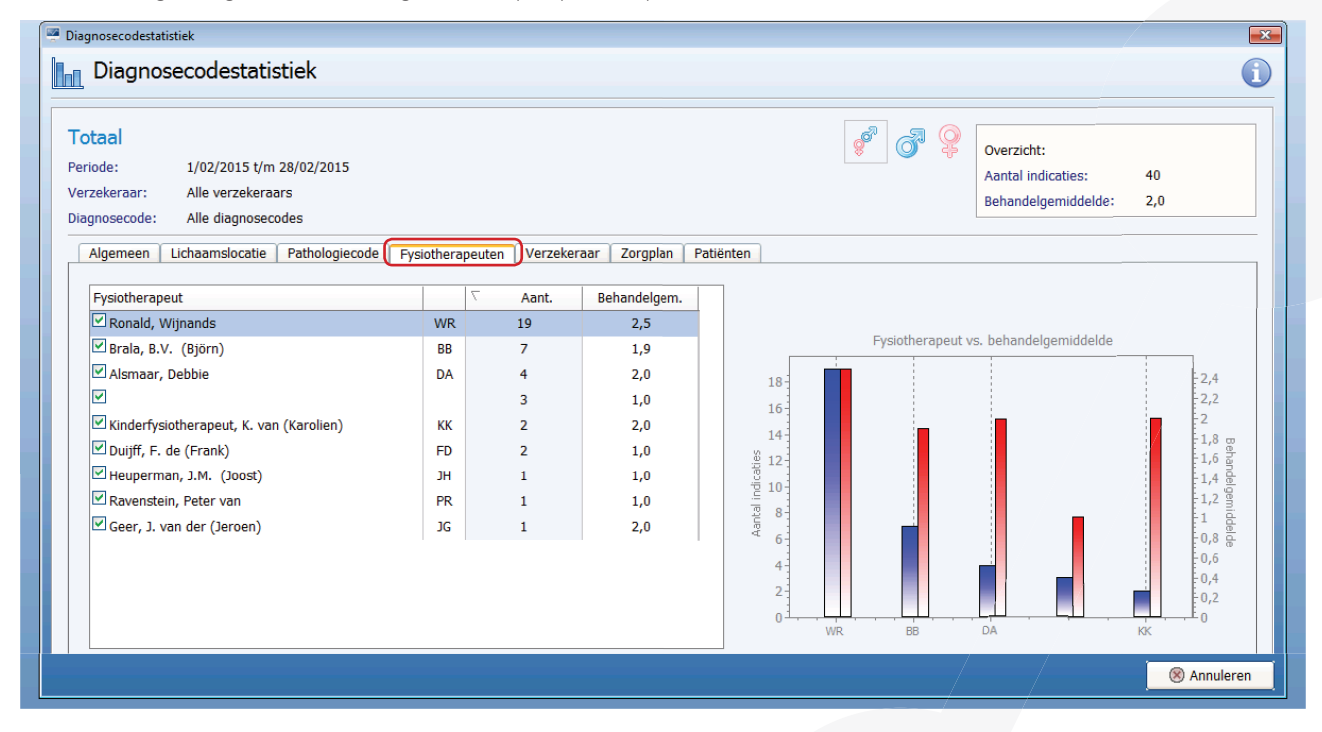

#### 2.5 Verzekeraars

Aantal indicaties en het behandelgemiddelde van de indicaties in de geselecteerde periode onderverdeeld per verzekeraar. In de rechter grafiek worden de details per verzekeraar weergegeven

- De blauwe grafiek geeft het aantal indicaties aan waarin de verzekeraar is aangemaakt
- De rode grafiek geeft het behandelgemiddelde per verzekeraar weer.

**FYSIO**ROADMAP |

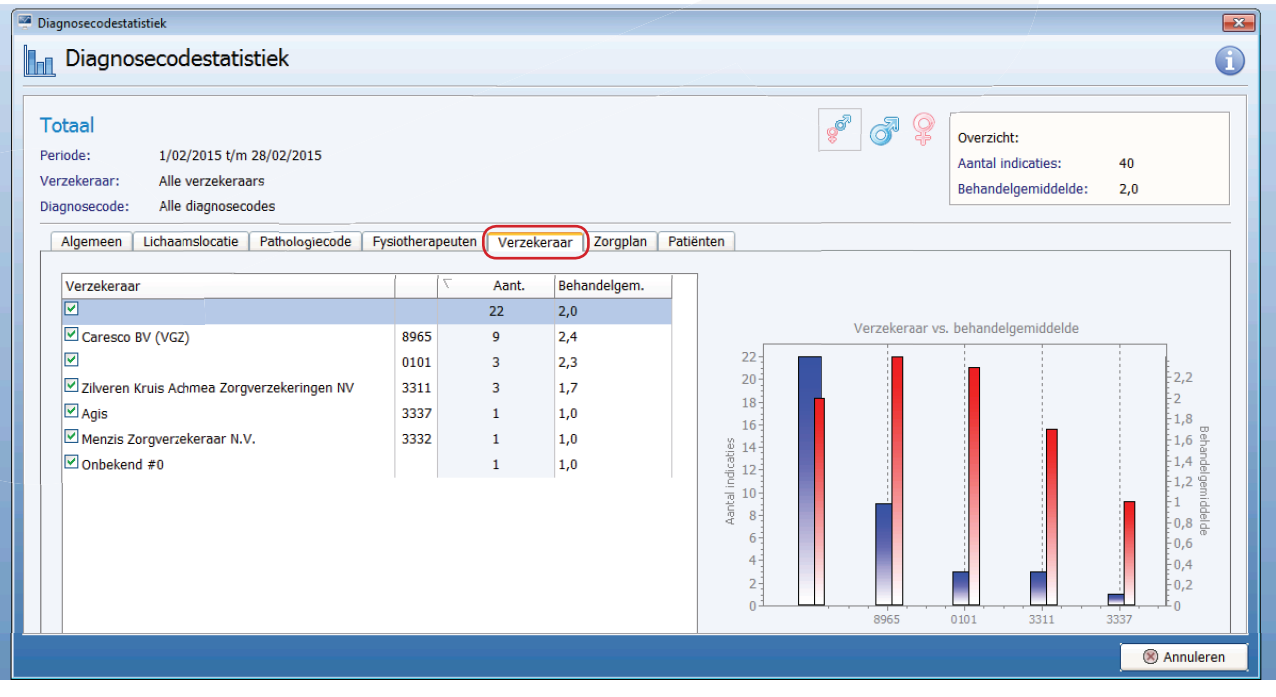

MONITORED REHAB SYSTEMS | T +31 23 750 5444 | F +31 23 750 5445 | info@mrsystems.nl | www.fysioroadmap.nl

Monitored Rehab Systems B.V. | Waarderweg 33 Unit || A | 203 | BN Haarlem

## 2.6 Zorgplan

Aantal indicaties en het behandelgemiddelde van de indicaties in de geselecteerde periode onderverdeeld in zorgplan

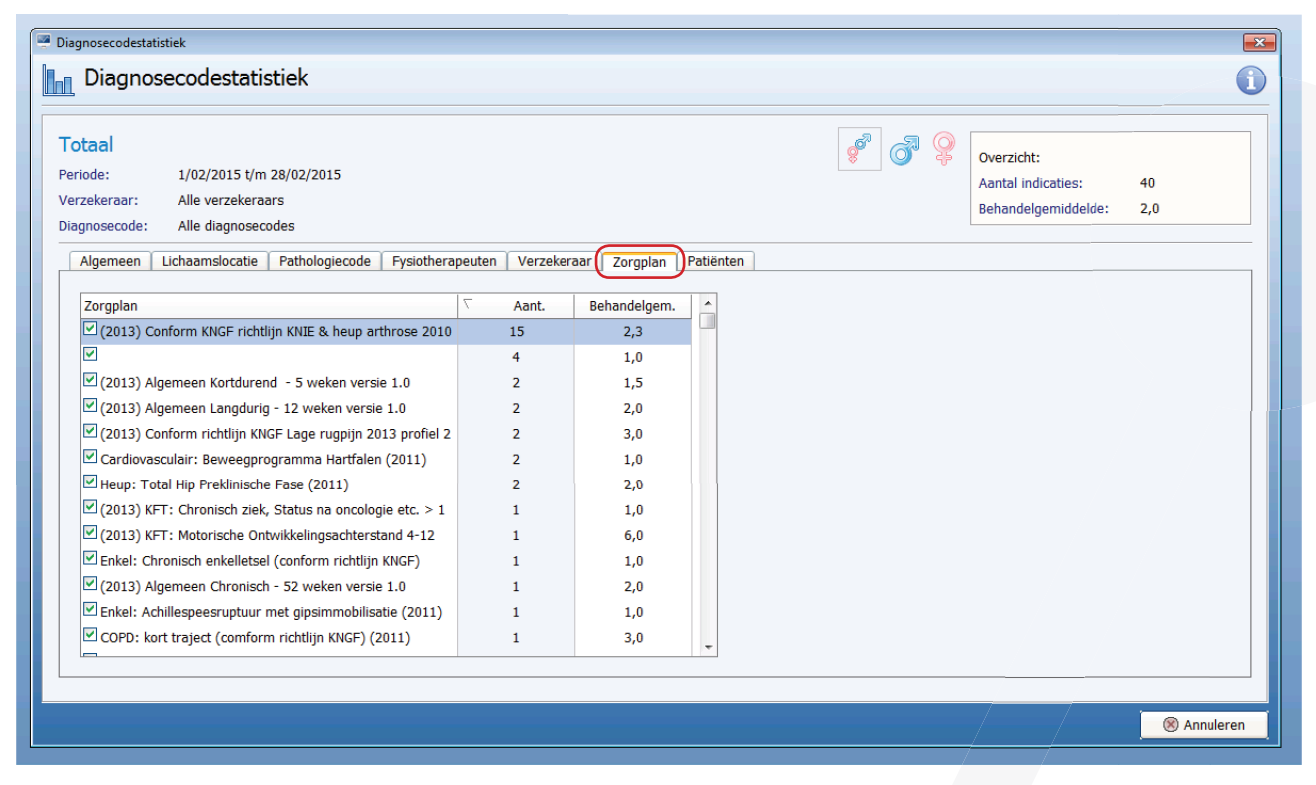

## 2.7 Patiënten

Aantal indicaties en het behandelgemiddelde van de indicaties in de geselecteerde periode onderverdeeld per patiënt

| taal<br>ode: 1/02/2015 t/m 28/0<br>zekeraar: Alle verzekeraars<br>mosecode: Alle diagnosecodes | 2/2015               |                     |                 |        | ¢ 0 | <b>P</b> | Overzicht:<br>Aantal indicaties:<br>Behandelgemiddelde: | 40<br>2,0 |
|------------------------------------------------------------------------------------------------|----------------------|---------------------|-----------------|--------|-----|----------|---------------------------------------------------------|-----------|
| Algemeen 🛛 Lichaamslocatie 🗍 Pat                                                               | hologiecode Fysiothe | rapeuten Verzekeraa | ar Zorgplan Pat | iënten |     |          |                                                         |           |
| Patiënt                                                                                        | Geboortedatum        | ∇ Behandelgem.      | Aantal weken    |        |     |          |                                                         |           |
| Wijnands, Ronald                                                                               | 20/05/1962           | 7                   | 2               |        |     |          |                                                         |           |
| Wijnands, Guusje                                                                               | 18/10/2001           | 6                   | 4               |        |     |          |                                                         |           |
| Wijnands-Pelt, Denise van                                                                      | 18/09/1967           | 5                   | 2               |        |     |          |                                                         |           |
| Wijnands, Ronald                                                                               | 20/05/1962           | 4                   | 2               |        |     |          |                                                         |           |
| Rijssen, A                                                                                     | 1/01/1980            | 3                   | 3               |        |     |          |                                                         |           |
| ZA VNG, H.                                                                                     | 1/01/1980            | 3                   | 3               |        |     |          |                                                         |           |
| Papier, Pedro                                                                                  | 1/01/1980            | 3                   | 2               |        |     |          |                                                         |           |
| 🗹 Schaap, J                                                                                    | 1/01/1980            | 3                   | 3               |        |     |          |                                                         |           |
| 🗹 IZA VNG, H.                                                                                  | 1/01/1980            | 3                   | 1               |        |     |          |                                                         |           |
| SMART, F.R.M.                                                                                  | 1/01/1980            | 3                   | 1               |        |     |          |                                                         |           |
| 🗹 Schaap, J                                                                                    | 1/01/1980            | 3                   | 1               |        |     |          |                                                         |           |
| Zeist, PJM                                                                                     | 1/01/1980            | 2                   | 1               |        |     |          |                                                         |           |
| Wijnands, Ronald                                                                               | 20/05/1962           | 2                   | 1               |        |     |          |                                                         |           |

FYSIOROADMAPMonitored Rehab Systems B.V.Waarderweg 33 Unit 11A | 2031 BN HaarlemMONITORED REHAB SYSTEMST +31 23 750 5444 | F +31 23 750 5445 | info@mrsystems.nl | www.fysioroadmap.nl

### 3 RESULTATEN PER DIAGNOSECODE

Door in het eerste overzicht van de <Diagnosecode statistiek> een specifieke diagnosecode te selecteren, in dit voorbeeld kiezen we de <001234>, zal <sup>Q</sup> 001234</sup> het overzicht van deze selectie getoond worden. Hier wordt er een onderverdeling gemaakt in de volgende tabbladen:

| 🖉 Diagnosecodestatisti                      | ek                                                                     |                   |                                  |                                      |              |                |
|---------------------------------------------|------------------------------------------------------------------------|-------------------|----------------------------------|--------------------------------------|--------------|----------------|
| Diagnose                                    | codestatistiek                                                         |                   |                                  |                                      |              | i              |
| Periode:<br>Verzekeraar:<br>Fysiotherapeut: | 1/02/2015 v t/m 28/02/20<br>Alle verzekeraars<br>Alle fysiotherapeuten | 15 •<br>•         | Diagnosecode:<br>Status dossier: | Alle diagnosecodes<br>Alle statussen | •            | Bereken        |
| Totaal<br>Diagnosecode                      |                                                                        | Aantal indicaties | Zorgplan<br>bezoeken             |                                      | Diagnosecode |                |
| Q Totaal<br>Q 001234<br>Q 002554            |                                                                        | 40<br>5<br>5      | 2,0<br>1,2<br>1,8                | _ 24<br>22<br>20<br>18               |              | -3<br>-2,5<br> |

## 3.1 Algemeen

Bij tabblad <Algemeen> wordt het aantal indicaties en het behandelgemiddelde van de indicaties in de geselecteerde periode onderverdeeld in de behandelkeuze (verwijzing, DTF, en consult), mannen en vrouwen (<18 jaar, 18-65 en >65 jaar).

In de rechter grafiek worden de details per behandelkeuze weergegeven

- De blauwe grafiek geeft het aantal indicaties aan waarin de behandelkeuze is aangemaakt
- De rode grafiek geeft het behandelgemiddelde per behandelkeuze weer.

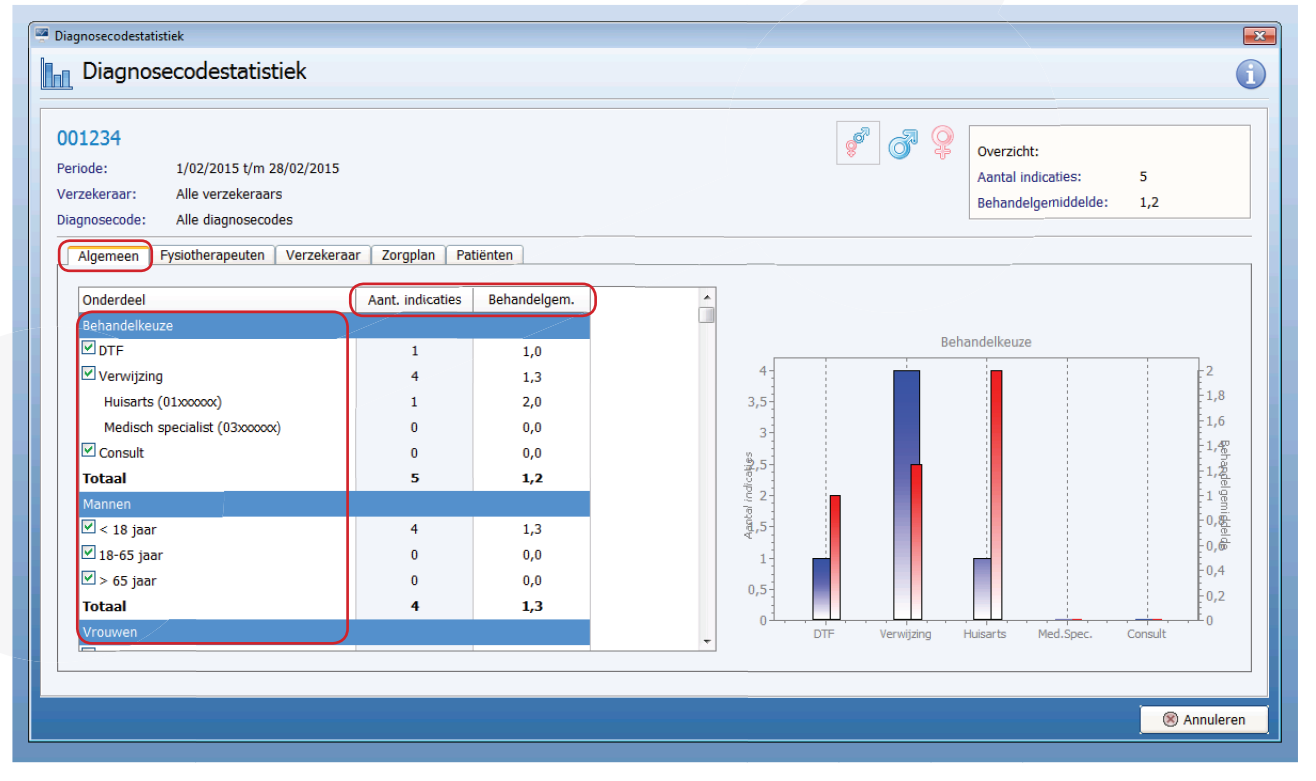

 FYSIO ROADMAP
 Monitored Rehab Systems B.V.
 Waarderweg 33 Unit 11A | 2031 BN Haarlem

 MONITORED REHAB SYSTEMS
 T +31 23 750 5444 | F +31 23 750 5445 | info@mrsystems.nl | www.fysioroadmap.nl

#### 3.2 Fysiotherapeuten

Aantal indicaties en het behandelgemiddelde van de indicaties in de geselecteerde periode onderverdeeld per fysiotherapeut. In de rechter grafiek worden de details per fysiotherapeut weergegeven

- De blauwe grafiek geeft het aantal indicaties aan waarin de fysiotherapeut is aangemaakt
- De rode grafiek geeft het behandelgemiddelde per fysiotherapeut weer.

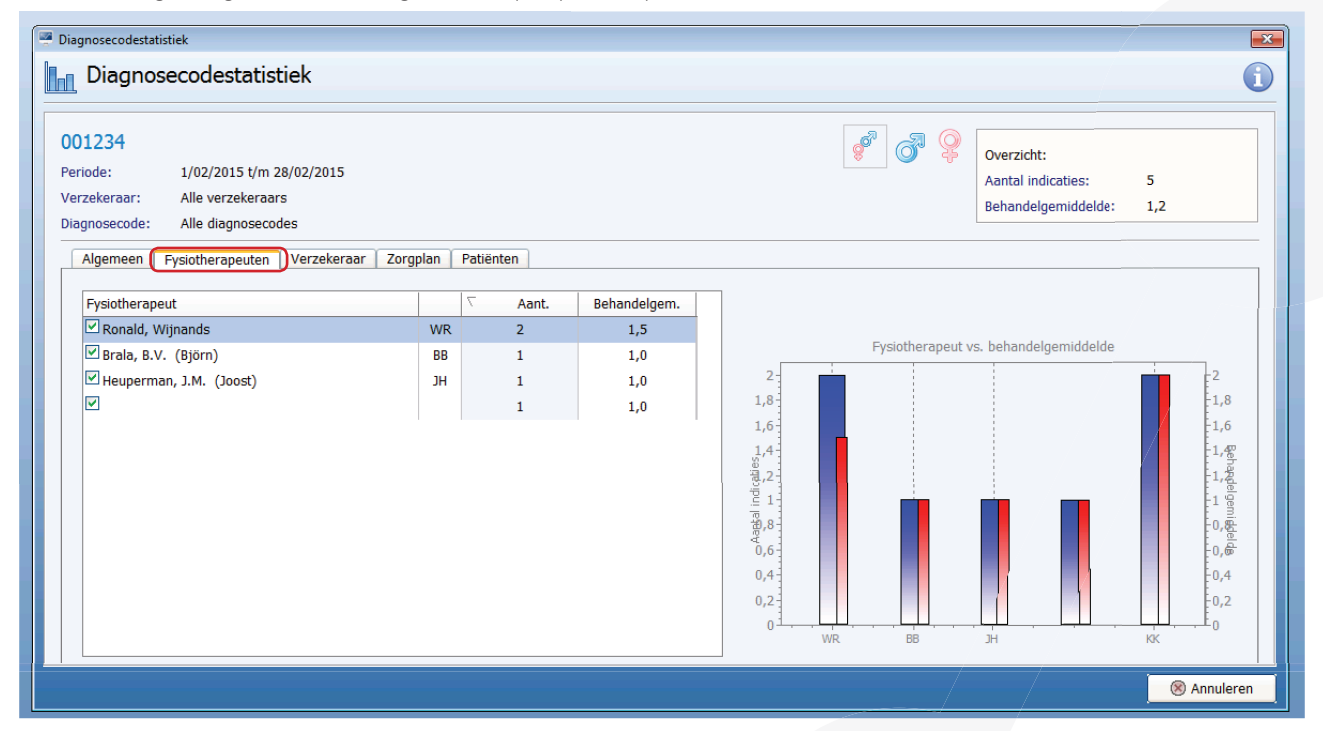

#### 3.3 Verzekeraars

Aantal indicaties en het behandelgemiddelde van de indicaties in de geselecteerde periode onderverdeeld per verzekeraar In de rechter grafiek worden de details per Verzekeraar weergegeven

- De blauwe grafiek geeft het aantal indicaties aan waarin de Verzekeraar is aangemaakt
- De rode grafiek geeft het behandelgemiddelde per Verzekeraar weer.

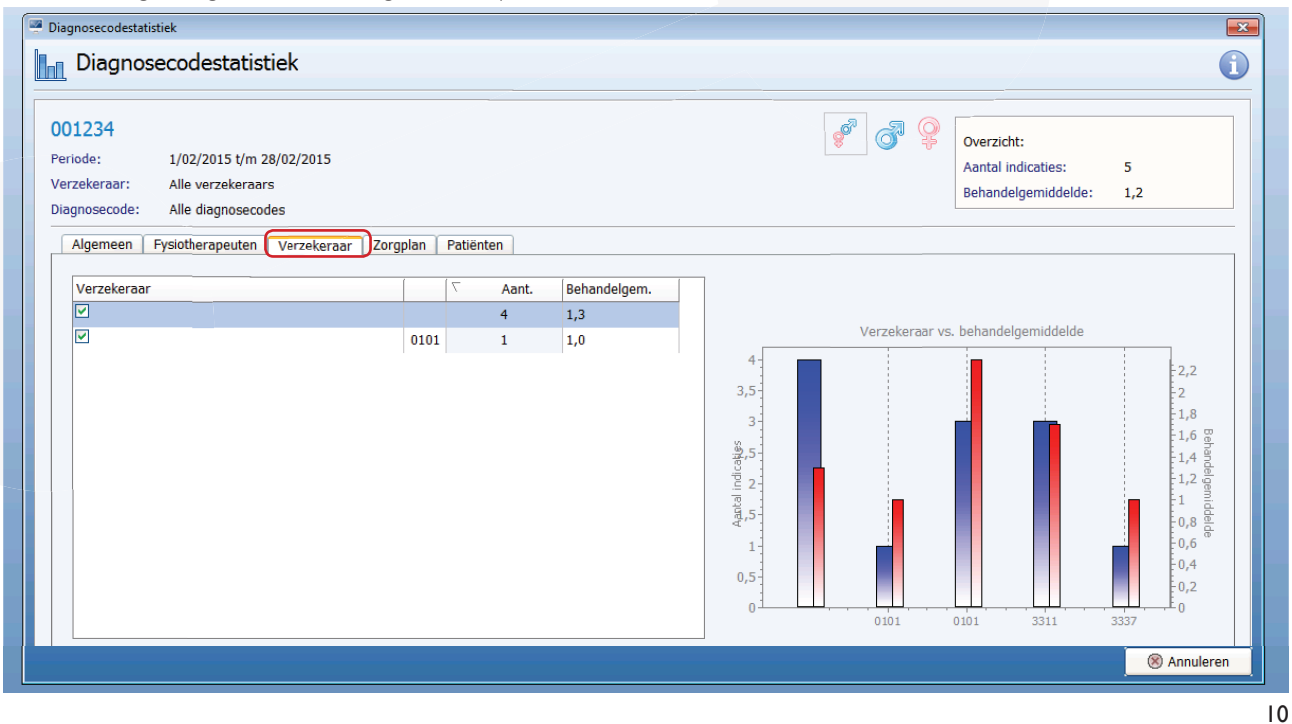

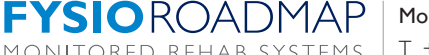

Monitored Rehab Systems B.V. | Waarderweg 33 Unit | | A | 203 | BN Haarlem MONITORED REHAB SYSTEMS | T +31 23 750 5444 | F +31 23 750 5445 | info@mrsystems.nl | www.fysioroadmap.nl

## Zorgplan

Aantal indicaties en het behandelgemiddelde van de indicaties in de geselecteerde periode onderverdeeld in zorgpla

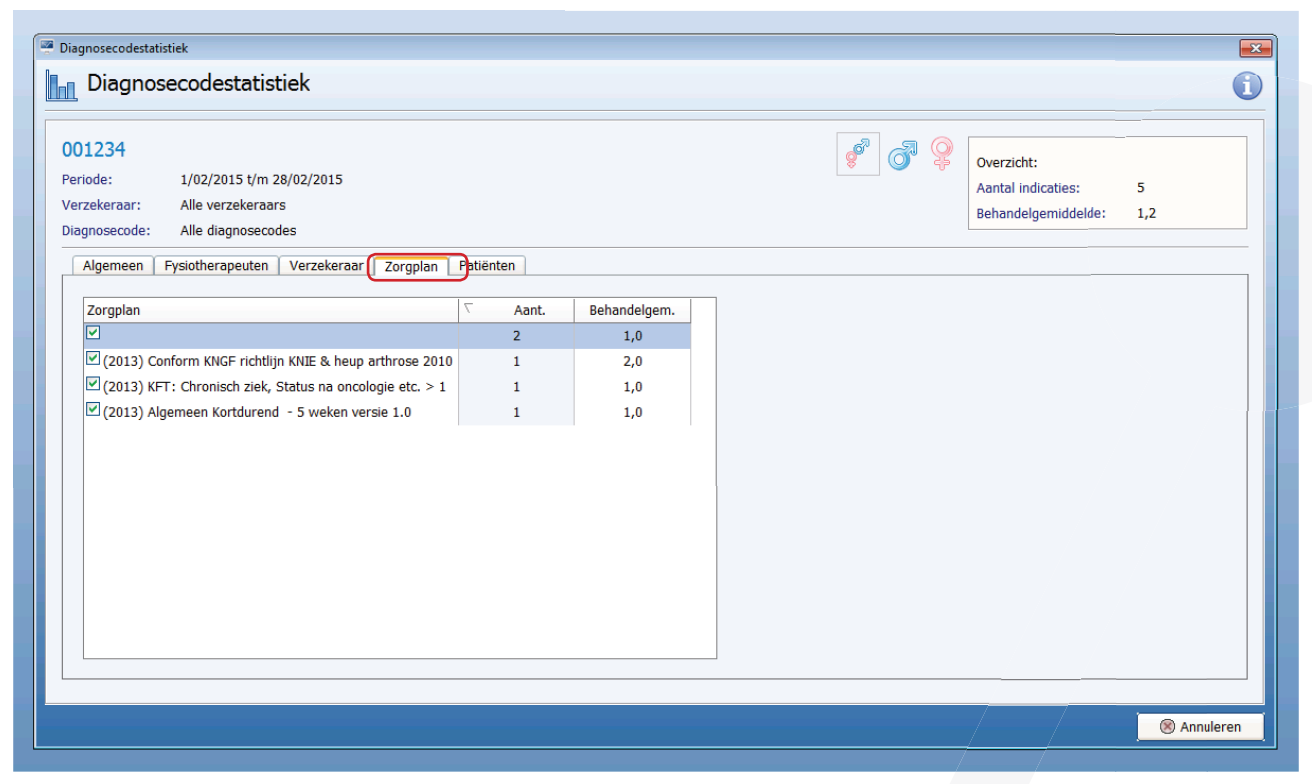

#### Patiënt

Aantal indicaties en het behandelgemiddelde van de indicaties in de geselecteerde periode onderverdeeld per patiënt

| Diagnosecodestatistie                                                                           | k                   |              |              |       |                                                         |          |
|-------------------------------------------------------------------------------------------------|---------------------|--------------|--------------|-------|---------------------------------------------------------|----------|
| 1234<br>ode: 1/02/2015 t/m 28/02<br>rekeraar: Alle verzekeraars<br>nosecode: Alle diagnosecodes | 2/2015              |              |              | 🦸 🚳 🍣 | Overzicht:<br>Aantal indicaties:<br>Behandelgemiddelde: | 5<br>1,2 |
| Algemeen Fysiotherapeuten Ve                                                                    | erzekeraar Zorgplan | Patiënten    |              | <br>  |                                                         |          |
| Potiënt                                                                                         | Gebtortedatum       | Behandelgem. | Aantal weken |       |                                                         |          |
| Zeist, PJM                                                                                      | 1/01/1980           | 2            | 1            |       |                                                         |          |
| 🗹 Wijnands-Peit, Denise van                                                                     | 18/09/1967          | 1            | 1            |       |                                                         |          |
| ZA VNG, H.                                                                                      | 1/01/1980           | 1            | 1            |       |                                                         |          |
| ASR, A.F.C.                                                                                     | 8/01/1977           | 1            | 0            |       |                                                         |          |
| Wever, Arnold                                                                                   | 23/08/1978          | 1            | 0            |       |                                                         |          |
|                                                                                                 |                     |              |              |       |                                                         |          |
|                                                                                                 |                     |              |              |       |                                                         |          |

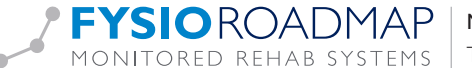